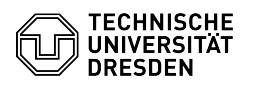

## Windows 10 Mikrofon und Kamera aktivieren

15.07.2025 22:37:35

|                                                                                                    |                                                                                                    |                        |                     | FAQ-Artikel-Ausdruck |
|----------------------------------------------------------------------------------------------------|----------------------------------------------------------------------------------------------------|------------------------|---------------------|----------------------|
| Kategorie:                                                                                                    | Weitere Dienste::PC-Services                                                                                                    | Bewertungen:           | 5                   |                      |
| Status:                                                                                                    | öffentlich (Alle)                                                                                                    | Ergebnis:              | 45.00 %             |                      |
| Sprache:                                                                                                    | de                                                                                                    | Letzte Aktualisierung: | 10:27:23 - 07.11.20 | 022                  |
|                                                                                                    |                                                                                                    |                        |                     |                      |
| Schlüsselwörter                                                                                                    |                                                                                                    |                        |                     |                      |
| Mikrofon, Kamera, Window                                                                                                    | vs10, CampusSachsen                                                                                                    |                        |                     |                      |
| Lösung (öffentlich)                                                                                                    |                                                                                                    |                        |                     |                      |
| In Abstimmung mit dem S<br>folgende Sicherheitseinste<br>[1]MS-Downloads-Portal ei                                                                                                    | G 3.5 Informationssicherheit der TU Dresden sind<br>llungen für die Windows-10-Distribution aus dem<br>ngearbeitet:                                                                                                    |                        |                     |                      |
| <ul> <li>Keine Übermittlung von N</li> <li>Abschaltung des Zugriffs<br/>(Eine zufällige oder fremde<br/>unterbunden, sodass nicht<br/>werden kann.)</li> </ul>                                                      | Vindows-Nutzungsdaten an Microsoft<br>auf Mikrofon und Kamera für alle Anwendungen<br>jesteuerte Aktivierung dieser Komponenten wird damit<br>über den Computer in Ihren Raum geschaut bzw. gehört                                               |                        |                     |                      |
| Hinweis: Ähnliche Einstellungen können auch für andere Windows-Versionen bei<br>der Installation durch Ihre lokale IT-Administration vorgenommen worden sein.                                                       |                                                                                                    |                        |                     |                      |
| Betroffene Windows-Versionen<br>- Windows 10 LTSC<br>- Windows 10 Education 1909 oder älter                                                                                                    |                                                                                                    |                        |                     |                      |
| Voraussetzung<br>- Sie benötigen administrativen Zugriff auf Ihren Computer.                                                                                                    |                                                                                                    |                        |                     |                      |
| Anderenfalls wenden Sie s<br>notwendigen Schritte auch<br>Für diesen Zweck bietet da<br>Kontaktperson im [3]Admi                                                                                                    | ich bitte an Ihre lokale IT-Administration, die die<br>1 per Fernzugriff auf Ihren Computer durchführen kann.<br>as ZIH [2]ISL Light an, welches dabei von Ihrer<br>nistrationsmodus eingesetzt werden muss.                                     |                        |                     |                      |
| Aktivierung von Mikrofon und Kamera Skript zur Freischaltung                                                                                                    |                                                                                                    |                        |                     |                      |
| Im Anhang des Artikels fin<br>dieses durch Doppelklick a<br>Ein Neustart des Rechners                                                                                                    | den Sie das Skript "enable_devices.cmd". Führen Sie<br>us. Mikrofon und Kamera sind ab jetzt einsatzbereit.<br>ist nicht erforderlich.                                                                                                    |                        |                     |                      |
| Manuelle Anleitung                                                                                                    |                                                                                                    |                        |                     |                      |
| Die Aktivierung erfolgt übe<br>Windows (Registry-Einträg<br>ob Sie mit linker oder rech<br>in eckigen Klammern mit (                                                                                                | er eine Änderung in der Registrierungsdatenbank von<br>e). Bei dem Vorgehen ist es wichtig zu unterscheiden,<br>ter Maustaste arbeiten. Die notwendige Taste wird<br>Großbuchstaben gekennzeichnet [L] und [R].                                  |                        |                     |                      |
| <ul> <li>Klicken Sie auf das Windd<br/>Eingabeaufforderung [R] –</li> <li>In der Regel erfolgt nun a<br/>Sie das Passwort ein. Sollt<br/>besitzen, bestätigen Sie di</li> <li>Es öffnet sich ein schwart</li> </ul> | bws-Symbol (Start) [L] → Windows-System [L] →<br>Mehr [L] →Als Administrator ausführen [L]<br>die Abfrage des Administrationspasswortes. Geben<br>e Ihr Konto bereits die notwendigen Rechte<br>e erscheinende Abfrage mit "JA".<br>zes Fenster: |                        |                     |                      |
| - Geben Sie hier die Komm                                                                                                    | andozeilen aus dem Kasten unten (5.) einzeln ein.                                                                                                    |                        |                     |                      |
| <ul> <li>markieren Sie Zeile für Z</li> <li>Maustaste (alles auf einma</li> <li>kopieren ihn in die Zwisc</li> <li>wechseln zur Eingabeauf</li> <li>fügen den Inhalt aus der</li> </ul>                             | eile den Text durch gedrückt halten der linken<br>al ist möglich)<br>henablage von Windows (Strg+C bzw. CTRL+C)<br>forderung (das schwarze Fenster ist aktiv)<br>Zwischenablage von Windows ein (Strg+V bzw.                                     |                        |                     |                      |
| - Textzeile vergleichen (su<br>- Eingabe bestätigen (Ente                                                                                                    | chen Sie nach Microphone, Camera bzw. Apps)<br>r bzw. Return drücken)                                                                                                    |                        |                     |                      |
| - Falls nicht der gewünsch<br>(Backspace bzw. Rücklösc<br>gewünschten Zeile.                                                                                                    | te Text im Fenster steht, löschen Sie die Zeile<br>htaste) und versuchen Sie es noch einmal mit der                                                                                                    |                        |                     |                      |
| reg add HKLM\SOFTWARE\<br>LetAppsAccessMicrophone                                                                                                    | Policies\Microsoft\Windows\AppPrivacy /v<br>/t REG_DWORD /d 0x1 /f                                                                                                    |                        |                     |                      |
| reg add HKLM\SOFTWARE\<br>LetAppsAccessCamera /t F<br>-                                                                                                    | Policies\Microsoft\Windows\AppPrivacy /v<br>EG_DWORD /d 0x1 /f                                                                                                    |                        |                     |                      |
| reg add HKLM\SOFTWARE\<br>REG_DWORD /d 0x0 /f                                                                                                    | Policies\Microsoft\WindowsStore /v DisableStoreApps /t                                                                                                    |                        |                     |                      |
| -                                                                                                    |                                                                                                    |                        |                     |                      |
| Jetzt schließen Sie die Eing                                                                                                    | jabeaufforderung.                                                                                                    |                        |                     |                      |
| <ul> <li>Mikrofon und Kamera sin<br/>ist nicht erforderlich.</li> </ul>                                                                                                    | d ab jetzt einsatzbereit. Ein Neustart des Rechners                                                                                                    |                        |                     |                      |

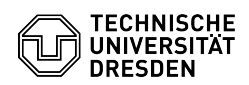

https://ms-downloads.zih.tu-dresden.de/
 https://rsupport.zih.tu-dresden.de
 https://help.islonline.com/41054/283986